### Présentation

### MySchool • Exams

Nov. 2021

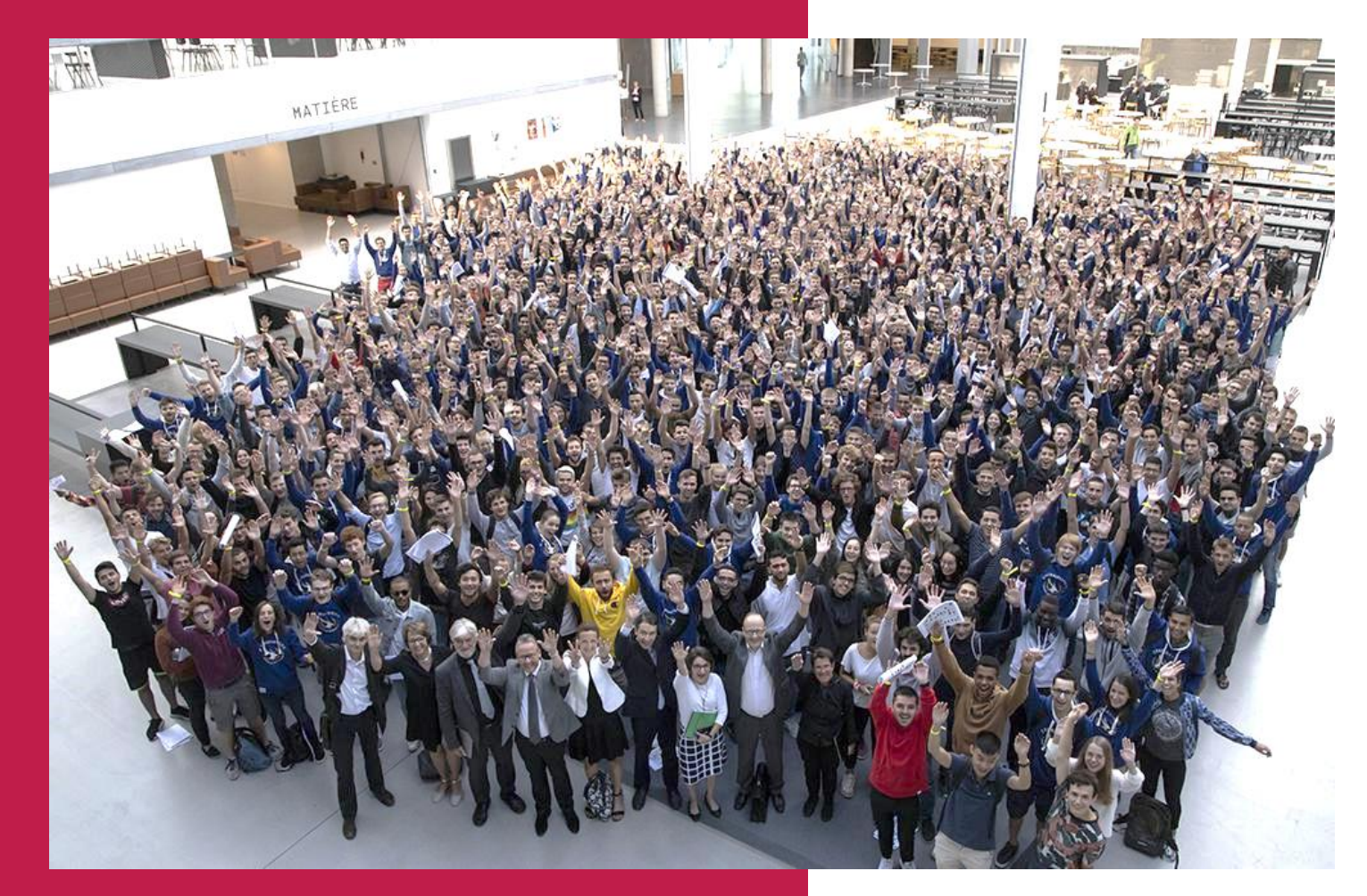

### Sommaire

| Qu'est-ce que MySchool/Exams ?             |  |
|--------------------------------------------|--|
| Se connecter                               |  |
| Déléguer vos droits                        |  |
| Désigner vos correcteurs                   |  |
| Obtenir un fichier des élèves et des notes |  |
| Agréger des fichiers de notes              |  |
| Contrôler les notes /20                    |  |
| Remonter les compétences                   |  |
| Diffuser les notes à la Scolarité          |  |
| Comprendre la jauge et trier les résultats |  |

Qu'est-ce que MySchool/ Exams ?  MySchool/Exams est un agrégateur de fichiers de notes en vue en vue de transmettre les résultats d'évaluation à la Scolarité

• Il permet de

- agréger différents fichiers Excel d'évaluations (selon barème de l'examen : /20, Pass/Fail, ...) pour un même examen
- remonter en une fois les résultats à plusieurs évaluations : note d'examen, compétences, ...
- détecter les notes incorrectes (e.g. >20)
- arrondir les notes à une décimale (i.e. certaines notes transmises à la Direction de la Scolarité en comportaient jusqu'à 6)
- détecter des élèves ayant passé l'examen mais n'y étant pas inscrit
- visualiser les élèves inscrits à l'examen et n'ayant pas de note
- vérifier moyenne et écart-type de l'examen
- transmettre à la Scolarité les évaluations par le Responsable de Cours
- valider les évaluations par la Scolarité, avec enregistrement dans Geode et diffusion aux élèves sur MyWay et Campass

### Se connecter

- En tant que responsable de cours, vous avez accès aux examens des cours dont vous êtes responsable (<u>https://myschool.centralesupelec.fr/exams</u>)
- Des filtres vous facilitent la sélection de l'examen à traiter
- Vous ne visualisez pas les examens de vos cours ?

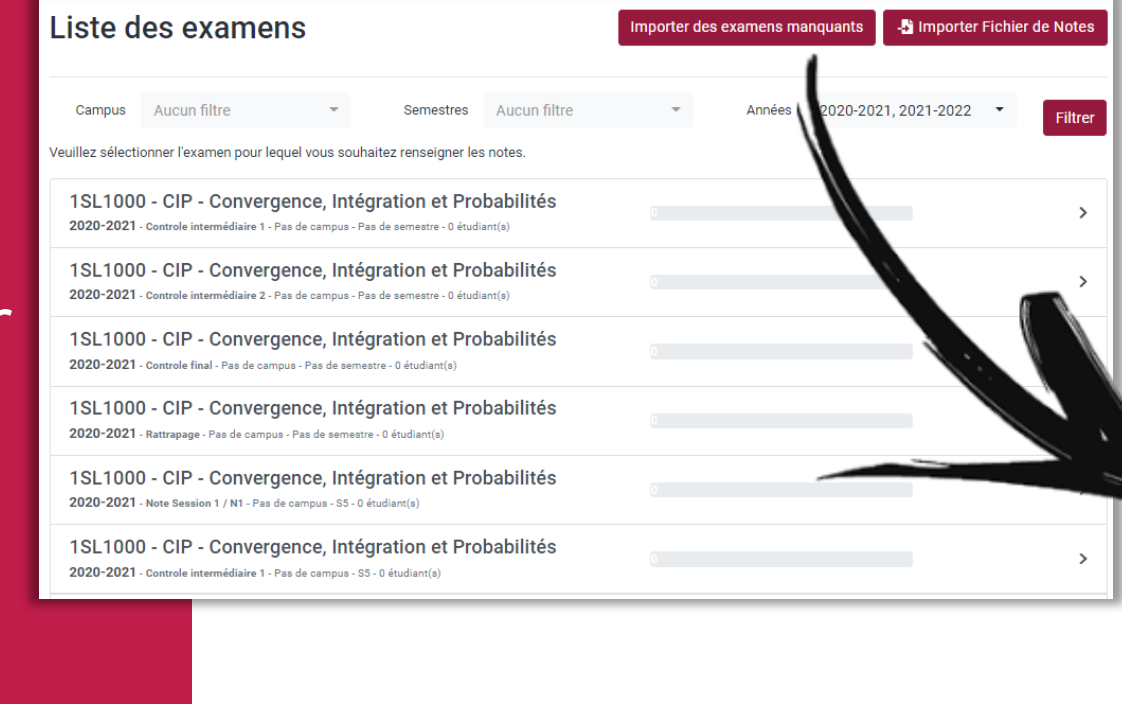

- Soit vos cours ne sont pas dans
   Exams : Cliquer sur « Importer des examens manquants » et sélectionnez l'année courante
- Soit vous n'êtes pas déclaré comme responsable de cours dans Geode : *Contacter la Scolarité*

| Sélection des années à récupérer                                                              | × |
|-----------------------------------------------------------------------------------------------|---|
| Seuls les examens pour les cours dont vous êtes "responsable"<br>dans Géode seront récupérés. |   |
| □ 2020-2021<br>□ 2019-2020<br>□ 2018-2019                                                     |   |
| Récupérer les examen                                                                          | s |

### Déléguer vos droits

- En tant que responsable de cours, vous pouvez déléguer vos droits à une ou plusieurs personnes chargées de gérer les évaluations de vos cours
- Cette possibilité est accessible via l'option « Mes délégataires »

| My | School • Exams Mes examens Mes délégataires                                                                                                    |   | Ċ |
|----|----------------------------------------------------------------------------------------------------|---|---|
|    | Délégataire ajouté avec succès.                                                                                                    | × |   |
|    | Mes délégataires                                                                                                    |   |   |
|    | Vos délégataires auront les mêmes droits d'accès aux examens que vous, en tant que responsable de cours ou correcteur.<br>Cela inclut les autorisations suivantes :<br>• Modifications et ajouts de notes<br>• Modification de la liste des correcteurs d'un examen (Responsable de cours uniquement)<br>• Soumission d'un examen à la scolarité (Responable de cours uniquement) |   |   |
|    | Ajouter un délégataire                                                                                                    |   |   |
|    | Email du délégataire : Ajouter                                                                                                    |   |   |
|    | Liste de mes délégataires                                                                                                    |   |   |
|    | Jean-Michel Gillet (jean-michel.gillet@centralesupelec.fr)                                                                                                    | × |   |

# Désigner vos correcteurs

entraleSupéleo

- En tant que responsable de cours, vous pouvez désigner les correcteurs de vos examens afin qu'ils renseignent eux-mêmes les notes dans Exams, pour éviter les échanges de fichiers par email
- Choisissez l'examen en question, et dans l'onglet « Correcteurs », ajouter des correcteurs, sachant que vous pouvez initier la liste des correcteurs en récupérant les intervenants du cours, qui sont généralement impliqués dans la correction des copies

| 1SL1000 - CIP - Convergence,<br>Intégration et Probabilités                                 | ▲ Transmettre à la scolarité                              |
|---------------------------------------------------------------------------------------------|-----------------------------------------------------------|
| Compétence 1                                                                                |                                                           |
| CAMPUS DE PARIS - SACLAY - 2021-202                                                         | 2                                                         |
| Notes                                                                                       | Récupérer les intervenants du cours Ajouter un correcteur |
| Lukas Anzeletti (lukas.anzeletti@centralesupeled<br>Dernière remontée des notes le : Jamais | e.fr)                                                     |
| Philippe Bouafia (philippe.bouafia@centralesupe<br>Dernière remontée des notes le : Jamais  | lec.fr)                                                   |

Obtenir un fichier des élèves et des notes

- Une fois sélectionné l'examen pour lequel vous souhaitez récupérer la liste des élèves inscrits à l'examen, cliquez en (1) pour obtenir un fichier Excel
- A tout moment, vous pouvez si nécessaire
  - supprimer la liste des élèves en cliquant sur (2) et réimporter les élèves (3) avec leur note depuis Geode
  - ajouter un élève (4) non encore inscrit à l'examen dans Geode

| Ajouter un élè                                   | 1CC1000 - Systèmes d'Information et               ↑ Transmettre à la scolarité                                                             |  |  |  |              |  |           |             |  |  |
|--------------------------------------------------|----------------------------------------------------------------------------------------------------|--|--|--|--------------|--|-----------|-------------|--|--|
| L'ajout mar                                      | L'ajout manuel d'un élève dans Exams nécessitera de l'inscrire à l'examen dans Geode pour pouvoir prendre sa note en considération. Barème |  |  |  |              |  |           |             |  |  |
|                                                  |                                                                                                    |  |  |  | Statistiques |  |           |             |  |  |
| Moyenne:                                         | 0                                                                                                    |  |  |  | Médiane: 0   |  | Éc        | art Type: 0 |  |  |
| Statistiques calculées aur les notes ci-dessous. |                                                                                                    |  |  |  |              |  |           |             |  |  |
| ×                                                | ×     2100908     48674     AAFFOUTE     Saad     saad.aaffoute@student-cs.fr                                                              |  |  |  |              |  | Abs, disp | -           |  |  |

# Agréger des fichiers de notes

Plusieurs évaluations simultanément (1/2)

 Liste des examens
 Importer des examens manquants
 Importer Fichier de Notes

 Campus
 Aucun filtre

 Semestres
 Aucun filtre
 Années
 2021-2022

- Depuis la liste des examens, sélectionner « Importer Fichier de Notes »
- Sélectionner le fichier Excel à importer
- Choisissez le cours concerné

- Cliquez sur Importer les notes
- Exams détecte les colonnes contenant EtuNum et email

| <b>mporter un fichier de note</b><br>Plusieurs examens |                                                                     |        |  |  |  |  |  |  |  |  |
|--------------------------------------------------------|---------------------------------------------------------------------|--------|--|--|--|--|--|--|--|--|
| Fichier excel                                          |                                                                     | Browse |  |  |  |  |  |  |  |  |
| Choisissez pour quel                                   | cours et quelle année académique vous souhaitez importer des notes. |        |  |  |  |  |  |  |  |  |
| Choisissez un cours                                    | 1SL1000 - CIP - Convergence, Intégration et Probabilités            | ~      |  |  |  |  |  |  |  |  |
|                                                        | 2021-2022 (Année académique)                                        |        |  |  |  |  |  |  |  |  |
|                                                        | 1SL1000 - CIP - Convergence, Intégration et Probabilités            |        |  |  |  |  |  |  |  |  |
|                                                        | 2ELT/TU - Probabilites avancees                                     |        |  |  |  |  |  |  |  |  |
|                                                        | 3MD6050 - GAL - Groupes et Algèbres de Lie                          |        |  |  |  |  |  |  |  |  |
|                                                        | 3MD6500 - Projet MP                                                 |        |  |  |  |  |  |  |  |  |
|                                                        | 2020-2021 (Année académique)                                        |        |  |  |  |  |  |  |  |  |
|                                                        | 1SL1000 - CIP - Convergence, Intégration et Probabilités            |        |  |  |  |  |  |  |  |  |
|                                                        | 2EL1710 - Probabilités avancées                                     |        |  |  |  |  |  |  |  |  |
|                                                        | 3MD6030 - SYDP - Systèmes Désordonnés                               |        |  |  |  |  |  |  |  |  |
|                                                        | 3MD6500 - Projet MP                                                 |        |  |  |  |  |  |  |  |  |

#### Importer un fichier de note Plusieurs examens

#### Import de 1SL1000 - CIP - Convergen.xlsx

|   | A       | в           | с                   | D        | E                                        | F   | G   | н  | I. | J               |
|---|---------|-------------|---------------------|----------|------------------------------------------|-----|-----|----|----|-----------------|
| 1 | ETUNUM  | Geode<br>ID | Nom                 | Prénom   | Email                                    | CI1 | CI2 | NF | N1 | Compétence<br>1 |
| 2 | 2100859 | 48585       | ABUHASSAN           | Osama    | osama.abuhassan@student-cs.fr            | 10  | 8   | 12 | 11 | PASS            |
| 3 | 2100860 | 48586       | ARETTE-<br>HOURQUET | Bogdan   | bogdan.arette-hourquet@student-<br>cs.fr | 8   | 6   | 10 | 9  | FAIL            |
| 4 | 2100861 | 48587       | ARNOUD              | Thibault | thibault.arnoud@student-cs.fr            | 14  | 18  | 19 | 17 | PASS            |
| 5 | 2100862 | 48588       | BÉNETIERE           | Kévin    | kevin.benetiere@student-cs.fr            | 13  | 12  | 15 | 14 | PASS            |

Agréger des fichiers de notes

Plusieurs évaluations simultanément (2/2)

| Lors de l'import, les<br>recherche est effec | s étudiants sont recherchés en priorité par EtuNum. Si aucun étudiant n'est trouvé avec l'EtuNum, une deuxième<br>tuée par email. |
|----------------------------------------------|----------------------------------------------------------------------------------------------------|
|                                              | Présence d'une ligne d'en-têtes ? (la première ligne du document sera alors ignorée)                                              |
| Colonne contenant<br>les adresses email      | E                                                                                                    |
| Colonne contenant<br>les ETUNUM              | Α                                                                                                    |
| Colonnes<br>contenant les<br>notes:          |                                                                                                    |
| Vous pouvez assign                           | ner plusieurs colonnes de notes à plusieurs examens. Les notes seront importées pour chaque examen correspondant.                 |
| Colonne<br>contenant les                     | Ι                                                                                                    |
| notes                                        | ×                                                                                                    |
| Examen                                       | 1SL1000 - CIP - Convergence, Intégration et Probabilités - Note Session 1 / N1 💙                                                  |
|                                              | + Ajouter une colonne                                                                                                    |
|                                              | Revenir à l'accueil Importer                                                                                                    |

- En bas de la page, précisez si votre fichier a une ligne d'entêtes
- Associez chaque colonne à l'examen souhaité pour chacune des colonnes de notes à remonter. Attention à respecter le barème de l'examen (/20, Pass/Fail, ...)
- Cliquez sur « Importer »

Agréger des fichiers de notes

Une évaluation à la fois

 Après avoir sélectionné un examen, sélectionner « Importer Fichier de Notes »

| Notes                          | Correcteurs                        |                             |                             |                    |                       |
|--------------------------------|------------------------------------|-----------------------------|-----------------------------|--------------------|-----------------------|
| (                              | Récupérer les élèves               | 🕅 Exporter Liste des élèves | - Importer Fichier de Notes | Exporter les notes | Remplir Fichier Geode |
| <ul> <li>Sélectionn</li> </ul> | er le fichie                       | er Excel à in               | nporter                     |                    |                       |
|                                | <b>1SL1000 -</b><br>Controle final | CIP - Converge              | ence, Intégration           | n et Probabili     | tés                   |
|                                | Fichier excel                      |                             |                             |                    | Browse                |
|                                |                                    |                             | Uploader                    |                    |                       |

- Exams détecte les colonnes contenant EtuNum, notes et emails
- Attention à respecter le barème de l'examen (/20, Pass/Fail, ...)
- Vérifier l'exactitude des colonnes, modifier les associations si nécessaire et procéder à l'import
- Revenir à l'examen et, le cas échéant, importer d'autres fichiers de notes

| Ex<br>Cor | Exam - CIP<br>Controle final<br>Import de QCM_CIP_1920_v2.xlsx |         |                   |                 |         |     |                  |                  |                  |  |  |  |  |
|-----------|----------------------------------------------------------------|---------|-------------------|-----------------|---------|-----|------------------|------------------|------------------|--|--|--|--|
|           | А                                                              | в       | с                 | D               | E       | F   | G                | н                | 1                |  |  |  |  |
| 1         |                                                                |         |                   |                 |         |     |                  |                  |                  |  |  |  |  |
| 2         |                                                                |         |                   |                 |         |     |                  |                  |                  |  |  |  |  |
| 3         | Copie                                                          | A:id    | Nom               | note            | total   | max | EH2              | JC3              | Q2               |  |  |  |  |
| 4         |                                                                |         |                   | 20              | max     |     | 4                | 6                | 4                |  |  |  |  |
| 5         |                                                                |         |                   | 13.313008130081 | moyenne |     | 0.51829268292683 | 0.55109530261969 | 0.68580623306233 |  |  |  |  |
| 6         | 647                                                            | 1900719 | ABBOUAB<br>Romane | 7.5             | 7.5     | 23  | 0                | 1                | 4                |  |  |  |  |

# Contrôler les notes /20

- Exams contrôle les données et refuse toute note > 20 ou tout texte différent de « ABS », « AJ » ou « DISP »
- Tant qu'il y aura des valeurs incorrectes, les notes ne pourront pas être enregistrées
- Exams arrondira si nécessaire les notes à une décimale :
  - 12,43 -> 12,4
  - 9,65 -> 9,7
- Le bouton « Vider » permet de supprimer toutes les notes chargées pour l'examen courant
- La note d'un élève dans Exams ne sera pas écrasée par un nouvel import si l'élève n'a pas de note dans ce nouveau fichier importé (pour ce même examen)

| Exam - CIP Importer Fichier de Notes Exporter vers Excel Exemplir Fichier Géode Controle final |                                                                                                    |             |          |          |                    |               |                                                           |                                                                |  |  |  |
|------------------------------------------------------------------------------------------------|----------------------------------------------------------------------------------------------------|-------------|----------|----------|--------------------|---------------|-----------------------------------------------------------|----------------------------------------------------------------|--|--|--|
| Les cellul                                                                                     | Les cellules en rouge comportent des valeurs incorrectes : Notes > 20 ou textes différents de ABS, AJ, DIS |             |          |          |                    |               |                                                           |                                                                |  |  |  |
| Ajouter un élève: Nom Prénom (etunum / ID Geode)                                               |                                                                                                    |             |          |          |                    |               |                                                           |                                                                |  |  |  |
| Moyenne                                                                                        | : 13.33                                                                                                    |             |          | Médiane  | 2: 14.00           |               |                                                           | Écart Type : 3.92                                              |  |  |  |
| Action                                                                                         |                                                                                                    |             |          | Étudiant |                    |               |                                                           |                                                                |  |  |  |
| T<br>Vider                                                                                     | ETUNUM                                                                                                    | Geode<br>ID | Nom      | Prénom   | Email              |               |                                                           | Note                                                           |  |  |  |
| ×                                                                                              | 1900719                                                                                                    | 35263       | ABBOUAB  | Romane   | romane.abbouab@s   | student-cs.fr | 7.5                                                       |                                                                |  |  |  |
| ×                                                                                              | 1900720                                                                                                    | 35299       | ABDALLAH | Léa      | lea.abdallah@stude | nt-cs.fr      | 11.5                                                      |                                                                |  |  |  |
| ×                                                                                              | 1900725                                                                                                    | 35684       | ABID     | Yanis    | yanis.abid@student | -cs.fr        | 15.5                                                      |                                                                |  |  |  |
| ×                                                                                              | 1900726                                                                                                    | 35364       | ACHON    | Oscar    | oscar.achon@stude  | nt-cs.fr      | 21<br>ERREUR Cette v<br>ou égale à "20<br>sont ABS, AJ, D | raleur doit être inférieure<br>". Les mots clés valides<br>IS. |  |  |  |
| ×                                                                                              | 1900727                                                                                                    | 35270       | ACKER    | Matthieu | matthieu.acker@stu | dent-cs.fr    | absent<br>ERREUR Cette v<br>Les mots clés v               | raleur n'est pas valide.<br>valides sont ABS, AJ, DIS.         |  |  |  |
| ×                                                                                              | 1900439                                                                                                    | 34579       | ADDA     | Raphaël  | raphael.adda@stud  | ent-cs.fr     | 15.356789                                                 | )                                                              |  |  |  |
| ×                                                                                              | 1900203                                                                                                    | 34297       | ADNANI   | Inès     | ines.adnani@studer | nt-cs.fr      | 15.5                                                      |                                                                |  |  |  |

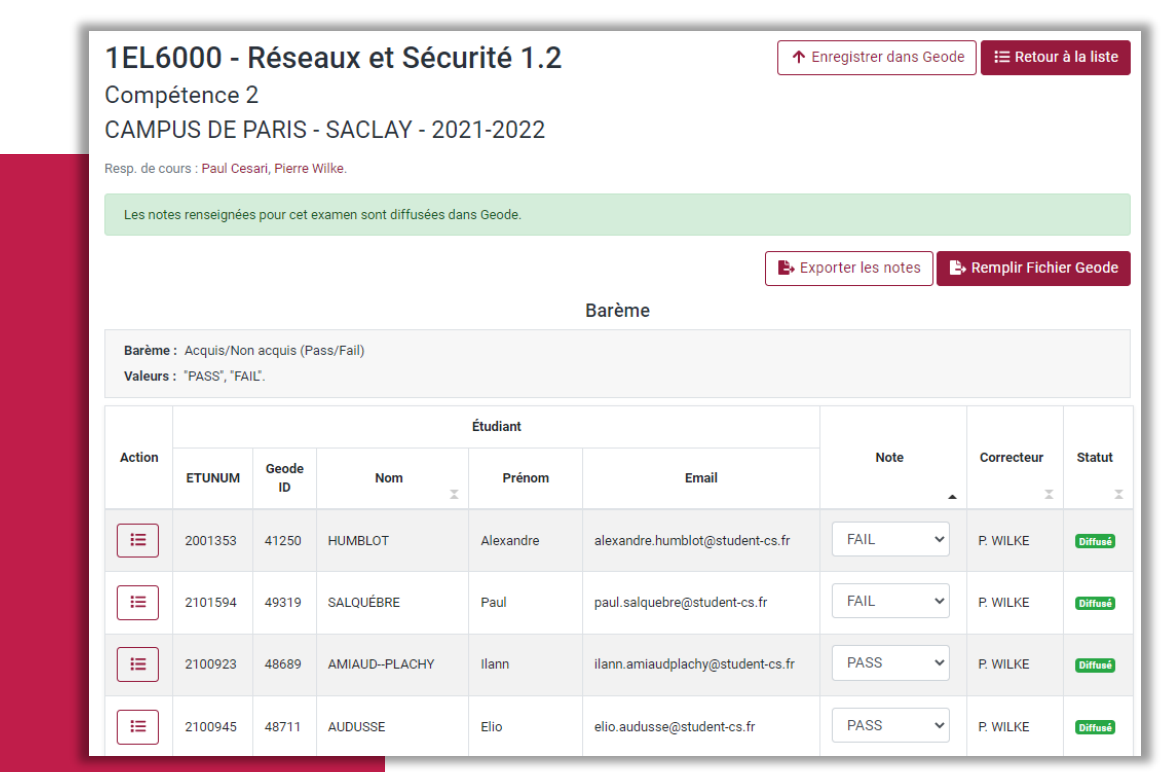

# Remonter les compétences

CentraleSupélec

| Ev | Evaluation des compétences du cours Génie Industriel 1.1 |                |               |            |         |        |           |         |         |    |          |          | ×   |
|----|----------------------------------------------------------|----------------|---------------|------------|---------|--------|-----------|---------|---------|----|----------|----------|-----|
| C1 | -                                                        |                |               |            |         |        |           |         |         |    |          |          |     |
|    |                                                          |                |               |            |         | C2 - 1 | PASS : 11 | 4 - 95% |         |    |          |          |     |
| C2 | 2 -                                                      |                |               |            |         |        |           |         |         |    |          |          |     |
|    | 1<br>0                                                   | ı<br>10        | 20            | ,<br>30    | ،<br>40 | 50     | ,<br>60   | 70      | ،<br>80 | 90 | ,<br>100 | ı<br>110 | 120 |
|    | <u>C1 S</u>                                              | <u>ystèmes</u> | <u>Comple</u> | <u>xes</u> |         |        |           |         |         |    |          |          |     |
|    | C2 Domaine Et Métier Ingénieur                           |                |               |            |         |        |           |         |         |    |          |          |     |

- La diffusion des évaluations de compétences via Exams permet au Responsable de Cours et à la Scolarité d'avoir accès :
  - 1. au graphe de suivi des compétences de chaque élève
  - 2. aux pourcentages de réussite par compétence et par cours

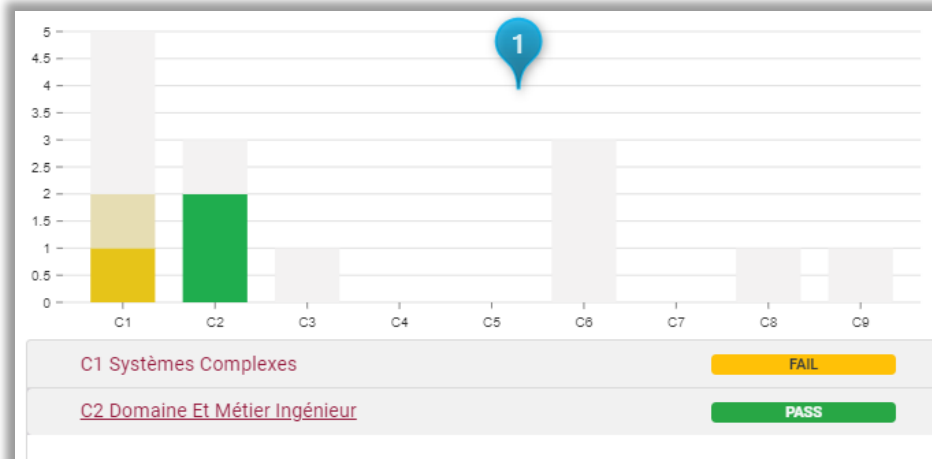

#### CS - COMPETENCE C2

Approfondir un domaine des sciences de l'ingénieur ou une discipline scientifique ; importer des connaissances d'autres domaines ou disciplines ; identifier et acquérir de façon autonome les nouvelles connaissances et compétences nécessaires ; produire des données et développer de la connaissance selon une démarche scientifique ; développer les savoir-faire et savoir-être d'un des métiers de l'ingénieur

Afin de valider cette compétence, vous devez réussir 75% des évaluations.

| Code       | Nom                            | Note       |
|------------|--------------------------------|------------|
| 1EL3000-M2 | Exam - Génie Industriel 1.1    | PASS       |
| 1EL6000-M2 | Exam - Réseaux et Sécurité 1.2 | PASS       |
| 1CC1000-M2 | Exam - SIP                     | Non évalué |

C3 Innovation Entrepreunariat

Non évalué

CS - COMPETENCE C4

Pas d'inscription

Diffuser les notes à la Scolarité  Pour transmettre les évaluations de l'examen à la Scolarité, cliquez en haut à droite sur « Transmettre à la scolarité »

| 1SL1000 - CIP - Convergence,<br>Intégration et Probabilités | ↑ Transmettre à la scolarité | i≡ Retour à la liste |
|-------------------------------------------------------------|------------------------------|----------------------|
| Compétence 1                                                |                              |                      |
| CAMPUS DE PARIS - SACLAY - 2021-2022                        |                              |                      |

- Pour modifier une note, dans le cas d'une re correction de copie par exemple,
  - si les notes ont déjà été transmises à la Scolarité, cliquez sur « Déverrouiller l'examen » puis

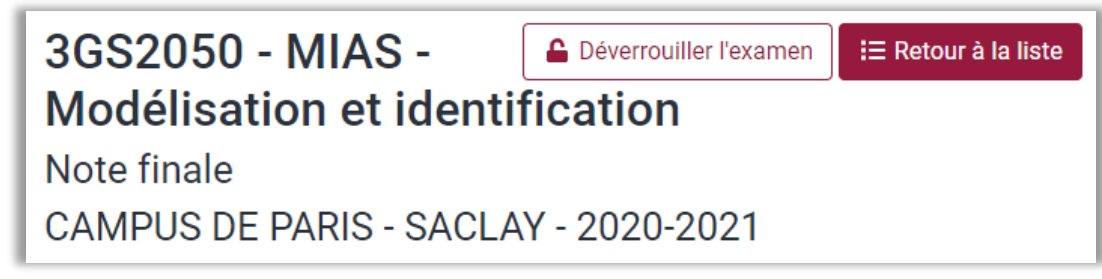

- modifiez la note directement dans la page des notes de l'examen
- cliquer sur « Transmettre à la scolarité »

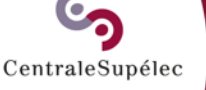

# Comprendre la jauge et trier les résultats

| • Vous pouvez trier   |
|-----------------------|
| es résultats à l'aide |
| des flèches dans      |
| l'encadré bleu        |

Semestres S5, S6

Importer des examens manquants

Années

- Importer Fichier de Notes

Filtrer

>

2020-2021, 2021-2022 -

Liste des examens

Campus

CAMPUS DE PARIS - SAC -

2021-2022 - Rattrapage - CAMPUS DE PARIS - SACLAY - S5 - 0 étudiant(s)

2021-2022 - Controle final - CAMPUS DE PARIS - SACLAY - S5 - 893 étudiant(s)

1SL2000 - Gestion des entreprises Diffusé

1SL2000 - Gestion des entreprises

1SL2000 - Gestion des entreprises

2020-2021 - Rattrapage - CAMPUS DE PARIS - SACLAY - S5 - 57 étudiant(s)

Veuillez sélectionner l'examen pour lequel vous souhaitez renseigner les notes.

1CC1000 - Systèmes d'Information et Programmation

1CC1000 - Systèmes d'Information et Programmation

1CC1000 - Systèmes d'Information et Programmation

2020-2021 - Note Session 1 / N1 - CAMPUS DE PARIS - SACLAY - S5 - 877 étudiant(s)

2020-2021 - Note Session 1 / N1 - CAMPUS DE PARIS - SACLAY - S5 - 875 étudiant(s)

2020-2021 - Controle intermédiaire 1 - CAMPUS DE PARIS - SACLAY - S5 - 875 étudiant(s)

|                                                                     |                                                        |                                                                                         |                                                                              |                 |                                                      | Jauge ua   |               | a pa           | age    |                              |                      |
|---------------------------------------------------------------------|--------------------------------------------------------|-----------------------------------------------------------------------------------------|------------------------------------------------------------------------------|-----------------|------------------------------------------------------|------------|---------------|----------------|--------|------------------------------|----------------------|
| 87                                                                  | 7                                                      |                                                                                         |                                                                              | >               |                                                      | « Liste de | es e          | exan           | nen    | S »                          |                      |
| 4                                                                   | 39                                                     |                                                                                         |                                                                              | >               |                                                      |            | No<br>Abs     | tés<br>ents    |        |                              |                      |
| 826                                                                 |                                                        | 26 23                                                                                   |                                                                              | >               |                                                      |            | Sans<br>on di | note<br>ffusés |        |                              |                      |
| 87:                                                                 | 5                                                      |                                                                                         |                                                                              | >               |                                                      | N          | lon ir        | nscrits        |        |                              |                      |
| 1EL6<br>Comp                                                        | étence                                                 | rese                                                                                    | aux et Se                                                                    | ecui            | rité 1.2                                             |            |               |                |        |                              | a la list            |
| TEL6<br>Comp<br>CAMP<br>Resp. de cu                                 | étence <sup>2</sup><br>PUS DE F<br>purs : Paul Ces     | Rese<br>1<br>PARIS<br>sari, Pierre<br>s pour cet e                                      | aux et Se<br>- SACLAY -<br>Wilke.                                            | 202             | rité 1.2<br>1-2022<br><sup>s Geode.</sup>            |            | ΥE            |                |        |                              | a la list            |
| Comp<br>CAMF<br>Resp. de ci                                         | étence<br>PUS DE F<br>ours : Paul Ces<br>es renseignée | KESE<br>1<br>PARIS<br>sari, Pierre<br>s pour cet e                                      | AUX ET SE<br>- SACLAY -<br>Wilke.<br>examen sont diffuse                     | 202<br>ées dans | rité 1.2<br>1-2022<br>s Geode.                       | Desèrre    | T E           | porter les no  | ites   | • Remplir Fichi              | a la list<br>er Geod |
| TEL6<br>Comp<br>CAMF<br>Resp. de co<br>Les not<br>Barème<br>Valeurs | e Acquis/Nor<br>PUS DE F<br>PUS DE F<br>es renseignée  | Kese<br>1<br>PARIS<br>sari, Pierre<br>s pour cet e<br>n acquis (Pr<br>IL".              | aux et Se<br>- SACLAY -<br>Wilke.<br>examen sont diffuse<br>ass/Fail)        | 202<br>ées dans | rité 1.2<br>1-2022<br>s Geode.                       | Barème     | E Exp         | porter les no  | ites E | • Remplir Fichi              | er Geod              |
| TEL6<br>Comp<br>CAMF<br>Resp. de co<br>Les not<br>Barème<br>Valeurs | e cours : Paul Ces<br>es renseignée<br>:: Acquis/Nor   | Kese<br>1<br>PARIS<br>sari, Pierre<br>s pour cet e                                      | aux et Se<br>- SACLAY -<br>Wilke.<br>examen sont diffuse<br>ass/Fail)        | 202<br>ées dan: | fité 1.2<br>1-2022<br>s Geode.<br>Étudiant           | Barème     | T E           | porter les no  | ites 🕒 | • Remplir Fichi              | er Geod              |
| Action                                                              | etunum                                                 | Kese<br>1<br>PARIS<br>sari, Pierre<br>s pour cet e<br>n acquis (P-<br>IL <sup>*</sup> . | aux et Se<br>- SACLAY -<br>Wilke.<br>examen sont diffuse<br>ass/Fail)<br>Nom | 202<br>ées dan: | rité 1.2<br>1-2022<br>s Geode.<br>Étudiant<br>Prénom | Barème     | T E           | porter les no  | ites E | Remplir Fichi     Correcteur | er Geod              |

Vous trouverez ci-

correspondance des

différents états de la

dessous la